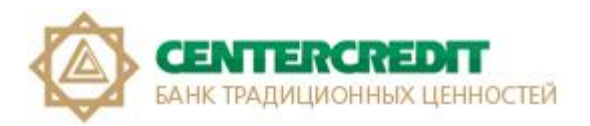

# Руководство

# по настройке прямого обмена данными между системой «1С:Предприятие» и системой «Интернет-банкинг» от АО «Банк ЦентрКредит»

## Оглавление

| 1. Общие сведения                            | 2 |
|----------------------------------------------|---|
| 2. Настройка обмена электронными документами | 2 |
| 3. Настройка библиотеки внешней обработки    | 7 |
| 4. Отправка платежного поручения             | 8 |
| 5. Получение выписки                         | 9 |

## 1. Общие сведения

АО «Банк ЦентрКредит» совместно с ТОО «ИнфоСофтПром» (представительство 1 С в Казахстане) была реализована возможность прямого документооборота.

#### Цель проекта:

Облегчить работу пользователей программ "1С:Предприятия" и пользователей Системы «Интернет -Банкинг».

#### Возможности:

- 1) Выгрузка платежных поручений из системы «1С » в Систему «Интернет Банкинг»;
- 2) Экспортирование выписки Клиента из Системы «Интернет -Банкинг» в 1 С.
- з) Мониторинг статуса платежа в системе 1С.

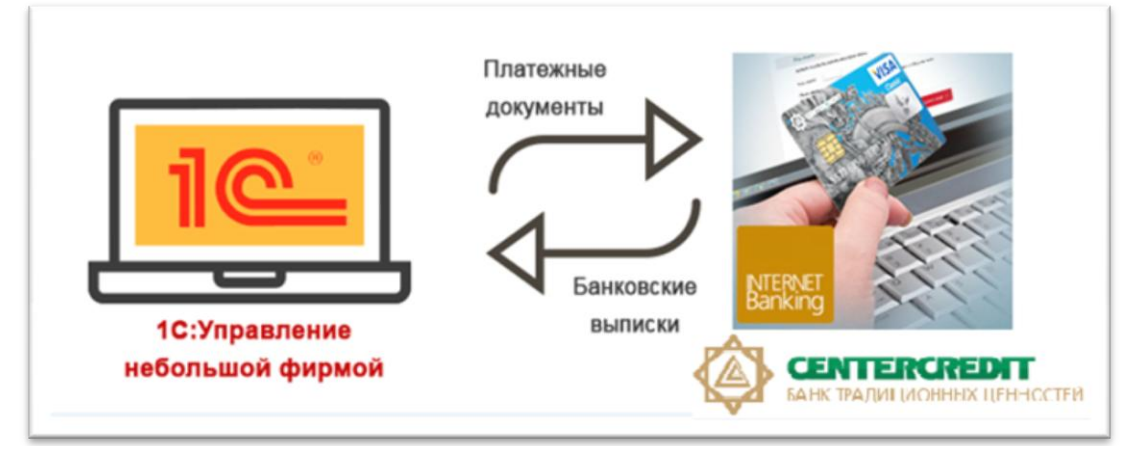

#### Требования:

- 1) Система «1 С: Бухгалтерия для Казахстана», должна соответствовать версии 3.0.11.12 и выше.
- 2) Необходимо установить конфигураторы размещенные на стартовой странице <u>Системы</u> <u>«Интернет Банкинг»</u>, раздел Помощь и консультация Полезные ссылки.

### 2. Настройка обмена электронными документами

Для настройки обмена электронными документами по технологии DirectBank необходимо выполнить следующие действия:

1. Скачайте файл внешней обработки 1С по адресу: <u>https://ib.bcc.kz/uploads/prog/bcc1cdirectbank.epf</u>

2. Зайдите в базу 1С используя тонкий клиент 1С. В главном меню выберите раздел

«Администрирование» / Перейдите в «Обмен электронными документами».

- 3. Раскройте раздел «Обмен с банками»
- 4. Укажите признак «Прямой обмен с банками»

| =        | Главное              | Настройка параметров обмена электронными документами.                                                                                          |                                                                                                   |
|----------|----------------------|----------------------------------------------------------------------------------------------------|---------------------------------------------------------------------------------------------------|
| ~        | Руководителю         | Электронная подпись и шифрование                                                                                                    |                                                                                                   |
| Ду<br>Кт | Операции             | Электронные подписи<br>Возможность обмена электронными документами с                                                                           | Настройки электронной подписи и шифрования<br>Настройка сертификатов и программ, используемых для |
| 0        | Банк и касса         | электронной подписью.                                                                                                    | подписания и шифрования.                                                                          |
| ₩        | Покупка и продажа    | <ul> <li>Обмен с банками</li> <li>Сервис 1С.ДиректБанк</li> </ul>                                                                              | Настройки обмена с банками                                                                        |
| <b>=</b> | Номенклатура и склад | Формирование платежных документов в электронном виде и<br>передача в банк напрямую через интернет без использования<br>программы кливен-банка. | Настройки прямого обмена электронными документами с<br>банками.                                   |
|          |                      |                                                                                                    |                                                                                                   |

# 5. Перейдите в «Настройки обмена с банками» и нажмите «Создать»

| ی 🖻        | ) By    | хгал | птер | оия для | Казахст | ана, р | едакция 3.(                               | , разработк                                | а для Ка                          | захстана:                            | «1С-Рейти                                 | нг» (1С:П;                                   | редприятие                             | e)                                     |                                        |                                          |                            |                                                                                  |                              |                             | \$ 🛱 🖹                      | II 1                       | M M+ M-                  |            | Павлов А.В | . (Админис | стратор)    | i) +   -   | e × |
|------------|---------|------|------|---------|---------|--------|-------------------------------------------|--------------------------------------------|-----------------------------------|--------------------------------------|-------------------------------------------|----------------------------------------------|----------------------------------------|----------------------------------------|----------------------------------------|------------------------------------------|----------------------------|----------------------------------------------------------------------------------|------------------------------|-----------------------------|-----------------------------|----------------------------|--------------------------|------------|------------|------------|-------------|------------|-----|
| :::        | $\star$ | c    | D.   | Q,      |         | [      |                                           | ⊢   → ]                                    |                                   | Пом                                  | ощник                                     | подкл                                        | ючени                                  | я к сер                                | рвису                                  | 1С:Дир                                   | екті                       | Банк                                                                             |                              |                             |                             |                            |                          |            |            |            |             |            | ×   |
| ≣          | Гла     | вно  | е    |         |         |        |                                           |                                            |                                   |                                      |                                           |                                              |                                        |                                        |                                        |                                          |                            |                                                                                  |                              |                             |                             |                            |                          |            |            |            |             |            |     |
| ~          | Рук     | 080  | дит  | телю    |         |        |                                           |                                            |                                   |                                      |                                           |                                              |                                        |                                        |                                        |                                          |                            |                                                                                  |                              |                             |                             |                            |                          |            |            |            |             |            | Î   |
| Дт<br>Кт   | Опе     | эраг | ции  |         |         | [      |                                           |                                            | ~                                 |                                      |                                           |                                              |                                        |                                        |                                        |                                          |                            | ~                                                                                |                              |                             |                             | 0.0                        |                          |            |            |            | 10 T        |            | _   |
| 0          | Бан     | ік и | кас  | сса     |         |        | JirectBank п                              | озволяет из                                | (» работа<br>обежать в            | вет на техе<br>выгрузки ,            | нологии «U<br>документов                  | игествалк»<br>в в промех                     | , позволяк<br>куточные ф               | рщей отпра<br>райлы, уста              | авлять док<br>гановки и зі             | апуска допо                              | нк и п<br>лнител           | юлучать из оанка непосре<br>льных программ (модулей                              | дственно<br>) «Клиен         | о из програм<br>п Банка».   | и системы п                 | С:предприя                 | пия , нажа               | тием однои | кнопки в п | рограмме   | e «IC». Ie> | нология    |     |
| T          | Пок     | супк | аи   | прода   | ажа     |        | Возможно                                  | сти:                                       |                                   |                                      |                                           |                                              |                                        |                                        |                                        |                                          |                            |                                                                                  |                              |                             |                             |                            |                          |            |            |            |             |            |     |
| =          | Ном     | иені | клат | тура и  | склад   |        | автоматич<br>отправка<br>отслежива        | еское получ<br>ублевых пл<br>ние этапов    | ение из І<br>атежных<br>прохожд   | банка нас<br>документ<br>ения плат   | троек обме<br>гов в банк о<br>гежа, запро | вна и тесто<br>с электрон<br>ос статусов     | овый обмен<br>ной подпин<br>в по ранее | н данными<br>сью клиен<br>отправлен    | и с банком<br>та или без<br>нным плате | при подклю<br>нее (зависи<br>ежным докул | чении<br>т от ба<br>иентам | к сервису;<br>анка);<br>и в банк;                                                |                              |                             |                             |                            |                          |            |            |            |             |            |     |
| <u>в</u> . | Про     | оизе | юдо  | ство    |         |        | запрос на<br>получение<br>Толный спи      | отзыв ранен<br>рублевой вы<br>сок банков,  | е переда<br>ыписки б<br>поддерж   | нного док<br>анка прям<br>зивающих   | умента в о<br>ио в програ<br>DirectBank   | анк;<br>змму «1С»<br>, можно на              | с электрон<br>айти <u>здесь</u>        | нной подли                             | исью банка                             | а или без не                             | е (зави                    | исит от банка).                                                                  |                              |                             |                             |                            |                          |            |            |            |             |            |     |
|            | ос      | и Н  | IMA  | A .     |         |        | Преимуще                                  | ства:                                      |                                   |                                      |                                           |                                              |                                        |                                        |                                        |                                          |                            |                                                                                  |                              |                             |                             |                            |                          |            |            |            |             |            |     |
|            | Зар     | опла | та   |         |         |        | пользоват<br>работа со<br>повышает        | ель управля<br>всеми счета<br>ся уровень б | ет расче<br>зми, откр<br>безопасн | тными сче<br>ытыми в  <br>юсти - по; | етами прям<br>разных бан<br>аписание э    | ио из «1С:І<br>яках, выпо<br>лектроннь       | Предприят<br>лняется в ю<br>х докумен  | ия 8», без<br>едином по:<br>тов провод | установки<br>ользователя<br>дится прям | ополнител<br>вском интер<br>ио в «1С:Пре | ьных г<br>фейсе<br>дприя   | программ типа «Клиент Б<br>в, по одинаковым сценар»<br>пии 8» (для варианта с ис | анка», вс<br>ям;<br>тользова | ся работа вы<br>анием элект | олняется «в<br>онной подпис | одном окне:<br>и на сторон | », не требу<br>ie «1С»); | ется перек | пючаться в | другие пр  | ограммы;    |            |     |
| \$         | Кад     | (poe | зый  | учет    |         |        | повышает                                  | ся скорость                                | обмена                            | информац                             | џией с банк                               | юм – отпра                                   | авка плате:                            | жного док                              | сумента или                            | и получение                              | выпис                      | жи из банка выполняется                                                          | по одной                     | й команде п                 | льзователя.                 |                            |                          |            |            |            |             |            |     |
| ш          | Отч     | еты  |      |         |         |        | Условия                                   | юлучения                                   |                                   |                                      | -                                         |                                              |                                        |                                        |                                        |                                          |                            | 10.1                                                                             |                              |                             |                             |                            |                          |            |            |            |             |            |     |
|            | Пре     | едпр | рият | тие     |         |        | • Для испол<br>стать зареп<br>• Порялок п | ьзования се<br>острированно<br>олключения  | ервиса «<br>ным пола<br>на сторо  | 1С:Директ<br>ьзователе<br>оне банка  | тБанк» со с<br>эм, можно ј<br>а также с   | стороны «<br>узнать <u>зде</u><br>тоимость і | IC» достат<br><u>юь</u> .<br>обслужива | очно быть                              | в зарегистр                            | ированным                                | польз                      | ователем программ 1С. У                                                          | словия п                     | юлучения се                 | виса могут б                | ыть измене                 | ны после о               | кончания о | знакомите: | льного пер | риода рабо  | ты. О том, | как |
| ø          | Адм     | иин  | ист  | рирова  | ание    |        |                                           |                                            |                                   |                                      |                                           |                                              | ,                                      |                                        |                                        | ,                                        | ,                          |                                                                                  |                              |                             |                             |                            |                          |            |            |            |             |            |     |
|            |         |      |      |         |         |        |                                           |                                            |                                   |                                      |                                           |                                              |                                        |                                        |                                        |                                          |                            |                                                                                  |                              |                             |                             |                            |                          |            |            |            |             |            |     |
|            |         |      |      |         |         |        |                                           |                                            |                                   |                                      |                                           |                                              |                                        |                                        |                                        |                                          |                            |                                                                                  |                              |                             |                             |                            |                          |            |            |            |             |            |     |
|            |         |      |      |         |         |        |                                           |                                            |                                   |                                      |                                           |                                              |                                        |                                        |                                        |                                          |                            |                                                                                  |                              |                             |                             |                            |                          |            |            |            |             |            |     |
|            |         |      |      |         |         |        |                                           |                                            |                                   |                                      |                                           |                                              |                                        |                                        |                                        |                                          |                            |                                                                                  |                              |                             |                             |                            |                          |            |            |            |             |            |     |
|            |         |      |      |         |         |        |                                           |                                            |                                   |                                      |                                           |                                              |                                        |                                        |                                        |                                          |                            |                                                                                  |                              |                             |                             |                            |                          |            |            |            |             |            |     |
|            |         |      |      |         |         |        |                                           |                                            |                                   |                                      |                                           |                                              |                                        |                                        |                                        |                                          |                            |                                                                                  |                              |                             |                             |                            |                          |            |            |            |             |            |     |
|            |         |      |      |         |         |        |                                           |                                            |                                   |                                      |                                           |                                              |                                        |                                        |                                        |                                          |                            |                                                                                  |                              |                             |                             |                            |                          |            |            |            |             |            |     |
|            |         |      |      |         |         |        |                                           |                                            |                                   |                                      |                                           |                                              |                                        |                                        |                                        |                                          |                            |                                                                                  |                              |                             |                             |                            |                          |            |            |            |             |            |     |
|            |         |      |      |         |         |        |                                           |                                            |                                   |                                      |                                           |                                              |                                        |                                        |                                        |                                          |                            |                                                                                  |                              |                             |                             |                            |                          |            |            |            |             |            |     |
|            |         |      |      |         |         |        |                                           |                                            |                                   |                                      |                                           |                                              |                                        |                                        |                                        |                                          |                            |                                                                                  |                              |                             |                             |                            |                          |            |            |            |             |            |     |
|            |         |      |      |         |         |        |                                           |                                            |                                   |                                      |                                           |                                              |                                        |                                        |                                        |                                          |                            |                                                                                  |                              |                             |                             |                            |                          |            |            | Дал        | iee >       | Отмен      | a   |
| Нач        | альна   | ая с | тра  | аница   | Инф     | рорм   | ация ×                                    | Обмен                                      | электро                           | онными д                             | документа                                 | ами ×                                        | Настр                                  | юйки обм                               | иена с бал                             | нками ×                                  | П                          | Іомощник подключені<br>сервису 1С:ДиректБа                                       | я <sup>×</sup><br>нк         |                             |                             |                            |                          |            |            |            |             |            |     |

# 6. Укажите организацию и банк

| •        | ) Бухгалтерия для Н | азахстана, редакі | ция 3.0, р           | азработка для Казахстана: «10                                  | С-Рейтинг» (1С:Предприят                                | nve)                                                                 |                                                                                   | 🔚 🤤 🖻 🙀 🗑 🔳 🧾 М. М+ М- 🔲 🏝 Павлов А.В. (Администратор                         | ) (i) × (i) (i |
|----------|---------------------|-------------------|----------------------|----------------------------------------------------------------|---------------------------------------------------------|----------------------------------------------------------------------|-----------------------------------------------------------------------------------|-------------------------------------------------------------------------------|----------------|
| ***      | * 🗅 ۹               | •                 | •                    | → Помоц                                                        | цник подключен                                          | ия к сервису 1С:Дире                                                 | ктБанк                                                                            |                                                                               | ×              |
| ≣        | Главное             |                   |                      |                                                                |                                                         |                                                                      |                                                                                   |                                                                               |                |
| ~        | Руководителю        | тд                | Лаког                | ика - АО "Банк Цен                                             | трКредит"                                               |                                                                      |                                                                                   |                                                                               |                |
| Дя<br>Кя | Операции            | Ознак<br>Если І   | комиться<br>Ваш банк | с технологией прямого обмена<br>есть в списке, то сначала обра | а "DirectBank", а также со<br>атитесь в Ваш банк и поди | списком банков, её поддерживающи<br>списком банков, её поддерживающи | к, можно на сайте <u>directbank.1c.ru</u><br>юдуктов 1С:Предприятие по технологи: | и "DirectBank", а затем настройте обмен, используя этот помощник подключения. | Ŭ              |
| 0        | Банк и касса        | Орган             | изация:              | ТД Лакомка                                                     |                                                         | - L                                                                  |                                                                                   |                                                                               |                |
| 1        | Покупка и прода     | ка                |                      | Организация, от имени которой<br>будут отправляться в банк.    | і электронные документы                                 |                                                                      |                                                                                   |                                                                               |                |
| =        | Номенклатура и о    | клад Банк:        |                      | АО "Банк ЦентрКредит"<br>Банк, с которым будет осущест         | вляться прямой обмен                                    | - C                                                                  |                                                                                   |                                                                               |                |
| 24       | Производство        |                   |                      | электронными документами.                                      |                                                         |                                                                      |                                                                                   |                                                                               |                |
|          | ОС и НМА            |                   |                      |                                                                |                                                         |                                                                      |                                                                                   |                                                                               |                |
| =        | Зарплата            |                   |                      |                                                                |                                                         |                                                                      |                                                                                   |                                                                               |                |
| 뢂        | Кадровый учет       |                   |                      |                                                                |                                                         |                                                                      |                                                                                   |                                                                               |                |
| ш        | Отчеты              |                   |                      |                                                                |                                                         |                                                                      |                                                                                   |                                                                               |                |
|          | Предприятие         |                   |                      |                                                                |                                                         |                                                                      |                                                                                   |                                                                               |                |
| ø        | Администрирова      | ние               |                      |                                                                |                                                         |                                                                      |                                                                                   |                                                                               |                |
|          |                     |                   |                      |                                                                |                                                         |                                                                      |                                                                                   |                                                                               |                |
|          |                     |                   |                      |                                                                |                                                         |                                                                      |                                                                                   |                                                                               |                |
|          |                     |                   |                      |                                                                |                                                         |                                                                      |                                                                                   |                                                                               |                |
|          |                     |                   |                      |                                                                |                                                         |                                                                      |                                                                                   |                                                                               |                |
|          |                     |                   |                      |                                                                |                                                         |                                                                      |                                                                                   |                                                                               |                |
|          |                     |                   |                      |                                                                |                                                         |                                                                      |                                                                                   |                                                                               |                |
|          |                     |                   |                      |                                                                |                                                         |                                                                      |                                                                                   |                                                                               |                |
|          |                     |                   |                      |                                                                |                                                         |                                                                      |                                                                                   |                                                                               |                |
|          |                     |                   |                      |                                                                |                                                         |                                                                      |                                                                                   | Далее >                                                                       | Отмена         |
| Нач      | альная страница     | Информация        | ×                    | Обмен электронными док                                         | ументами <sup>×</sup> Нас                               | тройки обмена с банками <sup>×</sup>                                 | Помощник подключения × к сервису 1С:ДиректБанк                                    |                                                                               |                |

# 7. Выберите Ручное заполнение

| • 🗢        | Бухгалтерия для Н | Казахстана | , редакция 3.0              | ), разработка д                                | цля Казахстана: «    | :1С-Рейтинг» (1С:Пр     | редприятие)               |       |                                                   | 📑 🖨 🔍 🏠 🗎 🧾 M | I M+ M- 🔲 🏝 Павлов А.В. (Ади | инистратор) | ) - <i>-</i> | × |
|------------|-------------------|------------|-----------------------------|------------------------------------------------|----------------------|-------------------------|---------------------------|-------|---------------------------------------------------|---------------|------------------------------|-------------|--------------|---|
| ***        | * 🗅 ۹             |            |                             | ⊢ →                                            | Пома                 | щник подкл              | ючения к сервису 1С       | :Дире | ктБанк                                            |               |                              |             |              | × |
| ≣          | Главное           |            |                             |                                                |                      |                         |                           |       |                                                   |               |                              |             |              |   |
| ~          | Руководителю      |            | ТД Лако                     | омка - АС                                      | ) "Банк Це           | нтрКредит"              |                           |       |                                                   |               |                              |             |              | ) |
| Дт<br>Кт   | Операции          |            | Выберите                    | способ созда                                   | ания настройк        | и обмена с серви        | ICOM                      |       |                                                   |               |                              |             | $\sim$       |   |
| 0          | Банк и касса      |            | О Загрузка                  | а из файла                                     |                      |                         |                           |       |                                                   |               |                              |             |              |   |
| Ħ          | Покупка и прода   | жа         | Фаил настро<br>кабинете бан | рек треоуется г<br>нка.                        | предварительно (     | скачать в Личном        |                           |       |                                                   |               |                              |             |              |   |
| <b>=</b>   | Номенклатура и    | склад      | Данные буду<br>поллегожку б | аполнение<br>/т вводиться вр<br>анка для уточн | ручную. Обратите     | сь в техническую        |                           |       |                                                   |               |                              |             |              |   |
| 24         | Производство      |            |                             |                                                | ion and mappine tpos |                         |                           |       |                                                   |               |                              |             |              |   |
| <b>8</b> 0 | ОС и НМА          |            |                             |                                                |                      |                         |                           |       |                                                   |               |                              |             |              |   |
| =          | Зарплата          |            |                             |                                                |                      |                         |                           |       |                                                   |               |                              |             |              |   |
| 뢂          | Кадровый учет     |            |                             |                                                |                      |                         |                           |       |                                                   |               |                              |             |              |   |
| щ          | Отчеты            |            |                             |                                                |                      |                         |                           |       |                                                   |               |                              |             |              |   |
|            | Предприятие       |            |                             |                                                |                      |                         |                           |       |                                                   |               |                              |             |              |   |
| ø          | Администрирова    | ние        |                             |                                                |                      |                         |                           |       |                                                   |               |                              |             |              |   |
|            |                   |            |                             |                                                |                      |                         |                           |       |                                                   |               |                              |             |              |   |
|            |                   |            |                             |                                                |                      |                         |                           |       |                                                   |               |                              |             |              |   |
|            |                   |            |                             |                                                |                      |                         |                           |       |                                                   |               |                              |             |              |   |
|            |                   |            |                             |                                                |                      |                         |                           |       |                                                   |               |                              |             |              |   |
|            |                   |            |                             |                                                |                      |                         |                           |       |                                                   |               |                              |             |              |   |
|            |                   |            |                             |                                                |                      |                         |                           |       |                                                   |               |                              |             |              |   |
|            |                   |            |                             |                                                |                      |                         |                           |       |                                                   |               |                              |             |              |   |
|            |                   |            | _ llasas                    |                                                |                      |                         |                           |       |                                                   |               | _                            |             | Omenun       |   |
|            |                   |            | Кпазад                      |                                                |                      |                         |                           |       |                                                   |               |                              | далее >     | Utmend       | 1 |
| Нача       | пьная страница    | Инфор      | мация ×                     | Обмен эл                                       | ектронными до        | окументами <sup>×</sup> | Настройки обмена с банкам | и×    | Помощник подключения ×<br>к сервису 1С:ДиректБанк |               |                              |             |              |   |

8. Установите признак «Внешний модуль» и укажите путь к файлу

| •       | Бухгалтерия для Н                                 | азахстана, редакц         | ия 3.0, разработка д                                                                                  | ля Казахстана: «1С-Рейтинг» (1С:Пр                                                                                                    | едприятие)                                                               |                         | 📄 🕼 💦 🎓 🗏 📓 М М+ М- 🔛 🏦 Павлов А.В. (Администратор) 👔 🚽 🚍 🗙 |
|---------|---------------------------------------------------|---------------------------|----------------------------------------------------------------------------------------------------|----------------------------------------------------------------------------------------------------|--------------------------------------------------------------------------|-------------------------|-------------------------------------------------------------|
| :::     | * ଅ ዓ                                             | A                         | ← →                                                                                                   | Помощник подкли                                                                                                    | очения к сервису 1С:Дир                                                  | ектБанк                 | ×                                                           |
| ≡<br>~  | Главное<br>Руководителю                           | тд л                      | Такомка - АО                                                                                          | "Банк ЦентрКредит"                                                                                                    |                                                                          |                         |                                                             |
| Чк<br>Г | Операции<br>Банк и касса                          | ✓ Вни<br>Устано<br>обмена | ешний модуль<br>звите, если банк пред<br>а.                                                           | оставляет собственный внешний мо                                                                                                    | одуль для                                                                |                         |                                                             |
| ₩<br>   | Покупка и прода<br>Номенклатура и<br>Производство | ка 🔬                      | При подключении в<br>источник, из котор<br>недостоверного ис<br>См. также: Пример<br>внешнего модуля: | нешнего модуля рекомендуется обр<br>ого был получен файл. Если файл по<br>точника, то его не рекомендуется по<br>проблемы с вирусом во внешней об<br>1с\5LIK\v5\ВнешнийМодульОбмена | ацать Биммание на<br>лучен из<br>даслючать.<br>іработке.<br>IGБанком.ерf |                         |                                                             |
| <b></b> | ОС и НМА<br>Зарплата                              |                           |                                                                                                    |                                                                                                    |                                                                          |                         |                                                             |
| щ       | Кадровый учет<br>Отчеты                           |                           |                                                                                                    |                                                                                                    |                                                                          |                         |                                                             |
| ¢       | Администрирова                                    | ние                       |                                                                                                    |                                                                                                    |                                                                          |                         |                                                             |
| Haur    |                                                   | < На:                     | зад                                                                                                   | хитолицијим адиланитани. ×                                                                                                    | Настолёми общаца с бациания ×                                            |                         | Далее > Ормека                                              |
| пача    | льная страница                                    | информация                | Оомен эле                                                                                             | ктронными документами                                                                                                    | пастроики оомена с оанками                                               | к сервису 1С:ДиректБанк |                                                             |

## 9. Выполните аутентификацию в ESS Client через ввод графического ключа (капчи).

| ء        | ) E       | Бухгал         | терия для К        | азахстан | а, редакция 3.0                   | ), разрабо                       | отка для К                          | азахстана: «1С-                                      | Рейтинг» (1С:Пр                                       | редприяти                           | ie)           |                  |                        |                   |                                 |             |                          | 31 1 | M+ M- | 🔲 🚨 Павло | в А.В. (Адми | инистратор) | (i)   | ₽× |
|----------|-----------|----------------|--------------------|----------|-----------------------------------|----------------------------------|-------------------------------------|------------------------------------------------------|-------------------------------------------------------|-------------------------------------|---------------|------------------|------------------------|-------------------|---------------------------------|-------------|--------------------------|------|-------|-----------|--------------|-------------|-------|----|
|          | *         | r٩             | l q                |          |                                   | ⊢   →                            |                                     | Помощ                                                | ник подкл                                             | ючени                               | 1якс          | ерви             | су 1С:Дир              | ректБанк          |                                 |             |                          |      |       |           |              |             |       | ×  |
| ≡~       | Гла<br>Ру | авно<br>ково   | е<br>дителю        |          | ТД Лако                           | омка -                           | - AO "E                             | анк Цент                                             | рКредит"                                              |                                     |               |                  |                        |                   |                                 |             |                          |      |       |           |              |             |       |    |
| Ar<br>Kr | Оп<br>Ба  | терац<br>інк и | џии<br>касса       |          | Внешний<br>Установите,<br>обмена. | і модуль<br>если бан             | нк предост                          | авляет собстве                                       | нный внешний м                                        | одуль для                           |               |                  |                        |                   |                                 |             |                          |      |       |           |              |             |       | Ŭ  |
| Ħ        | По        | купк           | а и прода:         | ка       | При исто                          | подключ<br>очник, из<br>остоверн | ении внец<br>которого<br>юго источн | него модуля ре<br>был получен фа<br>ика, то его не р | комендуется обр<br>йл. Если файл по<br>екомендуется п | ращать вн<br>олучен из<br>одключать | нимание<br>ь. | на               |                        |                   |                                 |             |                          |      |       |           |              |             |       |    |
|          | Но        | менк           | олатура и о        | склад    | См.<br>Файл внешн                 | также: П                         | ример про                           | блемы с вирус<br>Подключен                           | ом во внешней о<br>иле из 1С                          | бработк <u>е</u> .<br>× "м          | 1.epf         | ) Аутент         | ификация на се         | рвере банка -     | Бухгалтерия для Н               | (азахстана, | , редак (1С:Предприятие) | ×    |       |           |              |             |       |    |
|          | 00        | СиН            | MA                 |          |                                   |                                  | Парам                               | етры подк                                            | лючения 1                                             | с                                   |               | Аутен<br>Ввелите | пификаци               | ия на сер         | овере банк                      | a           |                          |      |       |           |              |             |       |    |
| =<br>    | За<br>Ка  | рпла           | та                 |          |                                   |                                  | Пользо<br>Павлов /                  | затель:<br>В. (Администр                             | атор)                                                 |                                     | H             | Ключ: 170        | 0597 <b> </b>          |                   |                                 |             | Повторить                |      |       |           |              |             |       |    |
| щ        | От        | четы           | un yacı            |          |                                   |                                  | Инфомр<br>ws="http                  | ационная баз<br>://proj4.p2b.kz/                     | a:<br>dev_bk_bcc_dev_                                 | .01";                               |               |                  |                        |                   |                                 |             |                          |      |       |           |              |             |       |    |
| •        | Пр<br>Ад  | оед пр         | жятие<br>«стрирова | ние      |                                   |                                  | 1                                   | 702                                                  | 797                                                   |                                     |               |                  |                        |                   |                                 |             | ОК Отмене                |      |       |           |              |             |       |    |
|          |           |                |                    |          | < Назад                           |                                  |                                     |                                                      |                                                       |                                     |               |                  |                        |                   |                                 |             |                          |      |       |           |              | алее >      | Отмен | a  |
| Нач      | альн      | ная с          | траница            | Инфо     | рмация <sup>×</sup>               | Обме                             | ен электр                           | онными доку                                          | ментами ×                                             | Настр                               | ройки о       | обмена с         | с банками <sup>×</sup> | Помощи<br>к серви | ник подключен<br>су 1С:ДиректБа | ия ×<br>анк |                          |      |       |           |              |             |       |    |

9. Выполните вход в систему интернет банкинга с указанием пароля к ключевому контейнеру

| 🔒 🕤 Eyxi                                           | галтерия для Каз | стана, редакция 3.0, разработка для Казакстана: «ТС-Рейтинг» (1С:Предприятие)                                                                                                    | 🗃 🖨 Са, 🙀 🗈 🔳 М. М+ М- 🔲 🏝 Павлов А.В. (Администратор) 🅡 🚽 🗕 🗃 🗙 |
|----------------------------------------------------|------------------|----------------------------------------------------------------------------------------------------|------------------------------------------------------------------|
| ₩ ★                                                | l Q              | <ul> <li>Помощник подключения к сервису 1С:ДиректБанк</li> </ul>                                                                                                    | ×                                                                |
| Плаві<br>Плаві<br>Плаві<br>Плаві<br>Плаві<br>Плаві | ное<br>водителю  | ТД Лакомка - АО "Банк ЦентрКредит"                                                                                                    | Ē                                                                |
| д <mark>и</mark><br>Ки Опер                        | рации            | 🗹 Внешний модуль                                                                                                    |                                                                  |
| 🗊 Банк                                             | и касса          | Установите, если банк предоставляет собственный внешний модуль для<br>обмена.                                                                                                    |                                                                  |
| ݓ Поку                                             | пка и продажа    | При подключении внешнего модуля рекомендуется обращать внимание на<br>источник, их которого был получен вайл. Если вайл получен из<br>нарастоверного источника, то его на рекомендуется подключать. |                                                                  |
| 🛄 Номе                                             | енклатура и ск   | См. также: Пример проблемы с вирусом во внешней обработке.                                                                                                    |                                                                  |
| 🎽 Прои                                             | ізводство        | Файл внешнего модуля: С:\1c\БЦК\w5\8нешнийМодульОбменаСБанком.epf                                                                                                    |                                                                  |
| 🛤 ОС и                                             | I HMA            |                                                                                                    |                                                                  |
| 📰 Зарп                                             | ілата            | Ak Kamal e-Security Client                                                                                                    |                                                                  |
| 🚨 Кадр                                             | овый учет        | Операция: Вход в систему<br>Профиль                                                                                                    |                                                                  |
| и. Отче                                            | ты               | 📴y\qwr926062_lskakovb.profile 🗸 😈                                                                                                    |                                                                  |
| 🗎 Пред                                             | цприятие         | Пароль                                                                                                    |                                                                  |
| 🔅 Адмі                                             | инистрировани    | ОК Отиена                                                                                                    |                                                                  |
|                                                    |                  |                                                                                                    |                                                                  |
|                                                    |                  |                                                                                                    |                                                                  |
|                                                    |                  |                                                                                                    |                                                                  |
|                                                    |                  |                                                                                                    |                                                                  |
|                                                    |                  |                                                                                                    |                                                                  |
|                                                    |                  |                                                                                                    |                                                                  |
|                                                    |                  |                                                                                                    |                                                                  |
|                                                    |                  |                                                                                                    |                                                                  |
|                                                    |                  | < Hasag                                                                                                    | Далее > Отмена                                                   |
| Начальная                                          | я страница       | нформация <sup>×</sup> Обмен электронными документами <sup>×</sup> Настройки обмена с банками <sup>×</sup> Помощник подключения к сервису 1С:ДиректБанк                                             | х                                                                |
|                                                    |                  |                                                                                                    |                                                                  |

## 10. На странице «Сертификаты» не вносите данных

| <u>ا ا</u> | Бухгалтери   | ия для Казах | стана, редакция 3      | .0, разработка для | казахстана: «1С-Рейтинг» (1С:Пр | едприятие)                      |                                                 | 📄 🏟 🗟 😤 🖹 📓 M M+ M- 🔲 🏝 Павлов А.В. (Администратор) | () @ × |
|------------|--------------|--------------|------------------------|--------------------|---------------------------------|---------------------------------|-------------------------------------------------|-----------------------------------------------------|--------|
| ***        | * L          | Q,           |                        | ← →                | Помощник подкли                 | очения к сервису 1С:Дире        | ектБанк                                         |                                                     | ×      |
| ≣          | Главное      |              |                        |                    |                                 |                                 |                                                 |                                                     | (H)    |
| ~          | Руководит    | елю          | ТД Лак                 | комка - АО '       | 'Банк ЦентрКредит"              |                                 |                                                 |                                                     |        |
| Дт<br>Кт   | Операции     |              | Сертифик               | аты ключей эле     | жтронной подписи, которые б     | удут использоваться при обмене: |                                                 |                                                     | 0      |
| 0          | Банк и кас   | ca           | Добавить               | тификаты клоней    | электонной поляком              |                                 |                                                 |                                                     |        |
| T          | Покупка и    | продажа      |                        |                    |                                 |                                 |                                                 |                                                     |        |
|            | Номенклат    | гура и скла, | 1                      |                    |                                 |                                 |                                                 |                                                     |        |
| 84         | Производс    | ство         |                        |                    |                                 |                                 |                                                 |                                                     |        |
|            | ОС и НМА     |              |                        |                    |                                 |                                 |                                                 |                                                     |        |
| -          | Зарплата     |              |                        |                    |                                 |                                 |                                                 |                                                     |        |
| 홂          | Кадровый     | учет         |                        |                    |                                 |                                 |                                                 |                                                     |        |
| հ          | Отчеты       |              |                        |                    |                                 |                                 |                                                 |                                                     |        |
|            | Предприят    | гие          |                        |                    |                                 |                                 |                                                 |                                                     |        |
| ø          | Администр    | рирование    |                        |                    |                                 |                                 |                                                 |                                                     |        |
|            |              |              |                        |                    |                                 |                                 |                                                 |                                                     |        |
|            |              |              |                        |                    |                                 |                                 |                                                 |                                                     |        |
|            |              |              |                        |                    |                                 |                                 |                                                 |                                                     |        |
|            |              |              |                        |                    |                                 |                                 |                                                 |                                                     |        |
|            |              |              |                        |                    |                                 |                                 |                                                 |                                                     |        |
|            |              |              | < Назад                | ]                  |                                 |                                 |                                                 | Далее >                                             | Отмена |
|            |              |              | Сообще                 | HN8.               |                                 |                                 |                                                 |                                                     | ×      |
|            |              |              |                        |                    |                                 |                                 |                                                 |                                                     |        |
|            |              |              |                        |                    |                                 |                                 |                                                 |                                                     |        |
| Нач        | альная стран | ница И       | нформация <sup>×</sup> | Обмен элек         | ктронными документами ×         | Настройки обмена с банками ×    | Помощник подключения<br>к сервису 1С:ДиректБанк |                                                     |        |

11. После проделанных действий мастер настройки произведет тест и сообщит, что настройка выполнена.

| 🤒 😠 🛛 B       | бухгалтерия для Ка | азахстана | , редакция 3.0 | , разработка для ł | азахстана: «1С-Рейтинг» (1С:Пр |                              | 📄 😂 🔍 🚖 🖻 🔳 🗿 М М+ М- 🔲 🏝 Павлов А.В. (Администратор) 🥡 🚽 🚍 🗙 |        |
|---------------|--------------------|-----------|----------------|--------------------|--------------------------------|------------------------------|---------------------------------------------------------------|--------|
| ₩ ★           | L Q                |           |                | - >                | Помощник подкл                 | ючения к сервису 1С:Дире     | ктБанк                                                        | ×      |
| 🗐 Гла         | авное              |           | ТП Пака        | MK2 - AO "F        |                                |                              |                                                               | m      |
| 🖍 Ру          | ководителю         |           | тд лакс        | JMKd - AU I        | анк центркредит                |                              |                                                               |        |
| 47, On        | ерации             |           | 🗸 Созді        | ание настройки пр  | ямого обмена. <u>Открыть</u>   |                              |                                                               |        |
| То            | купка и продаж     | ka        | 🔶 Тест         | обмена.            |                                |                              |                                                               |        |
| 🛄 Ho          | менклатура и с     | клад      | Прямой об      | бмен с банком      | подключен успешно!             |                              |                                                               |        |
| 🎽 Пр          | оизводство         |           |                |                    |                                |                              |                                                               |        |
| <b>III</b> 00 | Си НМА             |           |                |                    |                                |                              |                                                               |        |
| 🖬 3a          | рплата             |           |                |                    |                                |                              |                                                               |        |
| 🛃 Ка,         | дровый учет        |           |                |                    |                                |                              |                                                               |        |
| ш. От         | четы               |           |                |                    |                                |                              |                                                               |        |
| 🏦 Пр          | едприятие          |           |                |                    |                                |                              |                                                               |        |
| Ф Ад          | министрирован      | ие        |                |                    |                                |                              |                                                               |        |
|               |                    |           |                |                    |                                |                              |                                                               |        |
|               |                    |           |                |                    |                                |                              |                                                               |        |
|               |                    |           |                |                    |                                |                              |                                                               |        |
|               |                    |           |                |                    |                                |                              |                                                               |        |
|               |                    |           |                |                    |                                |                              |                                                               |        |
|               |                    |           | < Назад        |                    |                                |                              |                                                               | Готово |
|               |                    |           |                |                    |                                |                              |                                                               |        |
|               |                    |           | Сообщен        | ия:                |                                |                              |                                                               | ×      |
|               |                    |           |                |                    |                                |                              |                                                               |        |
| Начальн       | ная страница       | Инфор     | мация ×        | Обмен элект        | оонными документами ×          | Настройки обмена с банками × | Помощник подключения × к сервису 1С:ДиректБанк                |        |

## 3. Настройка библиотеки внешней обработки

Для настройки передачи данных необходимо выполнить следующие действия:

1. Откройте меню (вверху слева круглая кнопка) «Файл» - «Открыть», выберите файл bcc1cdirectbank.epf, чтобы открыть настройки.

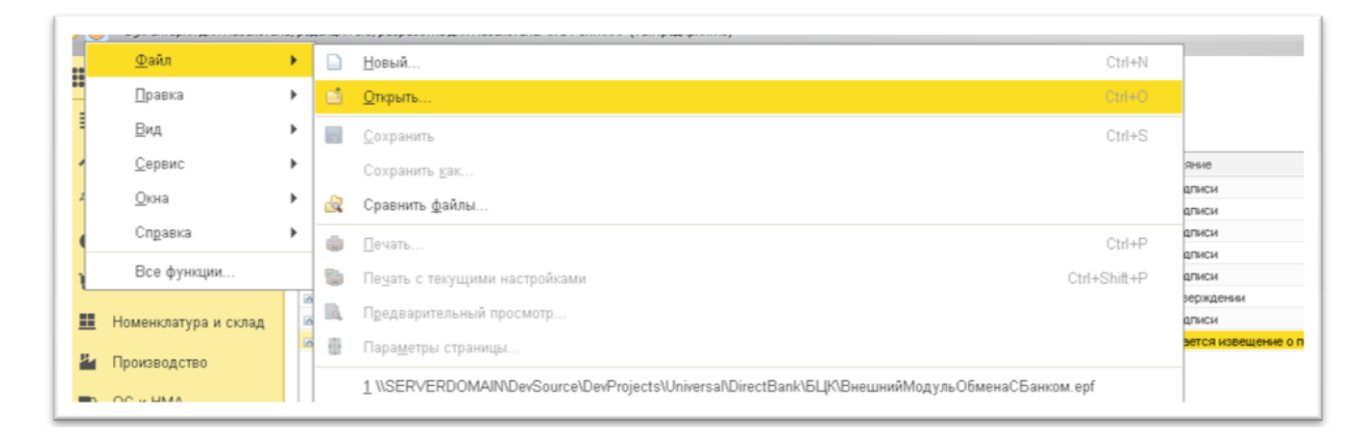

2. Заполните открывшуюся форму «Банк ЦентрКредит».

| 🤒 🌝 — Бухгалтерия для казахстана, редакция 3.0, разработка для казахстана: «IC-r'ейтинг» (IC:IIредприятие) |                      |                                                                                       |  |  |  |  |  |  |  |  |  |
|----------------------------------------------------------------------------------------------------|----------------------|---------------------------------------------------------------------------------------|--|--|--|--|--|--|--|--|--|
|                                                                                                    | * 🗅 ۹                | ♠ ← → Банк ЦентрКредит (1.0.0.1)                                                      |  |  |  |  |  |  |  |  |  |
| ≡                                                                                                    | Главное              | Записать и закрыть                                                                    |  |  |  |  |  |  |  |  |  |
| ~                                                                                                    | Руководителю         | Настройка обмена:                                                                     |  |  |  |  |  |  |  |  |  |
| Дт<br>Кт                                                                                                   | Операции             | Адрес сервера: http://Localhost                                                       |  |  |  |  |  |  |  |  |  |
| 0                                                                                                    | Банк и касса         | Идентификатор организации: 401995<br>Записывать служебные данные в журнал регистрации |  |  |  |  |  |  |  |  |  |
| Ħ                                                                                                    | Покупка и продажа    | Выгрузить журнал регистрации                                                          |  |  |  |  |  |  |  |  |  |
|                                                                                                    | Номенклатура и склад |                                                                                       |  |  |  |  |  |  |  |  |  |
| 84                                                                                                    | Производство         |                                                                                       |  |  |  |  |  |  |  |  |  |
| 89                                                                                                    | ОС и НМА             |                                                                                       |  |  |  |  |  |  |  |  |  |
|                                                                                                    | Зарплата             |                                                                                       |  |  |  |  |  |  |  |  |  |
|                                                                                                    |                      |                                                                                       |  |  |  |  |  |  |  |  |  |

Укажите созданную ранее настройку данных, адрес сервера и имя пользователя. Затем по нажатию кнопки «Получить настройки» с сервиса банка будет получен идентификатор организации и другие настройки. После выполните команду «Записать и закрыть».

### 4. Отправка платежного поручения

Чтобы отправить созданное ранее платежное поручение, необходимо выполнить следующие действия:

- 1. Перейдите в раздел «Банк и касса»/ «Платежные поручения» (исходящие).
- 2. В открывшемся разделе «Платежные документы» создаём документ, который нужно отправить.
- 3. Нажимаем меню <1C:Директ Банк> «Отправить электронный документ».

| Бухгалтерия для Казахстан | а, редакция 3.0, разработка для Казахстана: «1С-Рейтинг» (1С.Предприятие)                 |                              |
|---------------------------|-------------------------------------------------------------------------------------------|------------------------------|
| r L Q                     | 💼 🗲 🕁 Платежные поручения (исходящие)                                                     |                              |
| авное                     | Банковский счет: 🗹 💿-л_КZ18385147SD15114839 в АО "Банк ЦентрКредит" 🔷 Организация: 🗹 ТДЛ- | акомка                       |
| уководителю               | Создать 👔 🥂 🔁 Создать на основании 🔹 İ Создать на основании 🔹                             |                              |
| перации                   | 🐔 Дата 🕴 Номер 📄 Просмотреть электронный документ                                         | Структурное подразделение (г |
|                           | 😴 🗔 03.02.2014 12:00:07 🛛 ТДЛ0000087 🚯 Создать электронный документ                       | Магазин "Айгерим"            |
| анк и касса               | 😮 📑 10.02.2014 12:00:13 ТДЛ0000065                                                        | Магазин "Айгерим"            |
|                           |                                                                                           | Магазин "Айгерим"            |
| окупка и продажа          | 😍 🧔 10.03.2014 10:00:00 🛛 Т.Д.ЛООООО33 🕺 Открыть электронные документы                    | Магазин "Айгерим"            |
|                           | 😍 🗔 10.03.2014 12:57:00 Т.Д.ЛООООО85 📑 Синуронизировать с банком                          | Магазин "Айгерим"            |
| оменклатура и склад       | 😴 📑 14.06.2017 22:23:59 Т.Д.ЛООООООО1                                                     | Магазин "Айгерим"            |
| роизводство               |                                                                                           |                              |
| С и НМА                   |                                                                                           |                              |

4. Видим уведомление об отправке документа.

| <br>X A V                                                                       |   |
|---------------------------------------------------------------------------------|---|
| 1С:ДиректБанк<br>Сформировано: (1), утверждено: (1),<br>отправлено пакетов: (1) | × |
|                                                                                 | 1 |

## 5. Получение выписки

Чтобы принять выписку из банка необходимо выполнить следующие действия:

1. Зайти в меню Клиент Банк (с поддержкой DIRECTBANK)

| •  | 🧕 🕞 Булгалтерия для Казахстана, редакция 3.0, разработка для Казахстана: «1С-Рейтинг» (1С:Предприятие) |                                                 |                                  |                                                    |  |  |
|----|----------------------------------------------------------------------------------------------------|-------------------------------------------------|----------------------------------|----------------------------------------------------|--|--|
|    | * " 4                                                                                                  |                                                 |                                  |                                                    |  |  |
| ≣  | Главное                                                                                                |                                                 |                                  |                                                    |  |  |
| ~  | Руководителю                                                                                           | Банк                                            | Справочники и настройки          | Отчеты                                             |  |  |
| Лх |                                                                                                    | Банковские расчетные документы                  | Статьи движения денежных средств | Дополнительные отчеты                              |  |  |
| Ĩĸ | Операции                                                                                               | Платежные поручения (исходящие)                 | Движения денежных средств        | Кассовая книга                                     |  |  |
| 0  | Банк и касса                                                                                           | Платежные поручения (входящие)                  | Банковские счета                 | Остатки денежных средств                           |  |  |
| ×  | Покупка и продажа                                                                                      | Платежные ордера (списание денежных средств)    | Банки                            | Поступление денежных средств                       |  |  |
|    |                                                                                                    | Платежные ордера (поступление денежных средств) | Кассы                            | Расход денежных средств                            |  |  |
| == | Номенклатура и склад                                                                                   | Оплаты от покупателей платежными картами        | Валюты                           |                                                    |  |  |
| 24 | Производство                                                                                           |                                                 | Виды оплат эквайринга            | Сервис                                             |  |  |
| -  |                                                                                                    | Касса                                           | Договоры эквайринга              | Дополнительные обработки                           |  |  |
|    | ОС и НМА                                                                                               | Кассовые документы                              |                                  | Выписка банка                                      |  |  |
|    | Зарплата                                                                                               | Приходные кассовые ордера                       |                                  | Клиент банка                                       |  |  |
| 뢌  | Кадровый учет                                                                                          | Расходные кассовые ордера                       |                                  | ★ <u>Клиент банка (с поддержкой DirectBank)</u>    |  |  |
|    |                                                                                                    | Авансовые отчеты                                |                                  | Формирование платежных поручений на уплату налогов |  |  |
| ш  | Отчеты                                                                                                 | Инвентаризации денежных средств                 |                                  |                                                    |  |  |

2. Перейти на вкладку Загрузка выписки из банка, выбрать банковский счет из списка, указать период и нажать кнопку Запросить выписку.

| 🤒 🌝 🖢 Бухгалтерия для Казахстана, редакция 3.0, разработка для Казахстана: «1С-Рейтинг» (1С:Предприятие) |                      |                                                                                                    |  |  |  |  |
|----------------------------------------------------------------------------------------------------|----------------------|----------------------------------------------------------------------------------------------------|--|--|--|--|
|                                                                                                    | * L Q                | ▲ ← → ☆ Клиент банка (с поддержкой DirectBank)                                                      |  |  |  |  |
| ≣                                                                                                    | Главное              | Структурная единица: ТД Лакомка                                                                     |  |  |  |  |
| ~                                                                                                    | Руководителю         | ณ Отправка в банк 🛛 11 📩 Загрузка выписки из банка                                                  |  |  |  |  |
| Дт<br>Кт                                                                                                 | Операции             | Банковский счет: КZ70856000000039958 в АО "Банк ЦентрКредит" 🔹 🗙 🗌 Не изменять документы ранее: 🗌 🗐 |  |  |  |  |
| 0                                                                                                    | Банк и касса         | Период: 11.07.2017 🗐 - 11.07.2017 🗐 🎦 Запросить выписку                                             |  |  |  |  |
| Ŧ                                                                                                    | Покупка и продажа    | Команда запросить электронную выписку банка<br>Обновить из выписки                                  |  |  |  |  |
| ==                                                                                                    | Номенклатура и склад | 🚯 Дата Номер Документ Поступило Списано Контрагент                                                  |  |  |  |  |
| Р.                                                                                                    | Производство         |                                                                                                    |  |  |  |  |
| . 3                                                                                                    | ОС и НМА             |                                                                                                    |  |  |  |  |